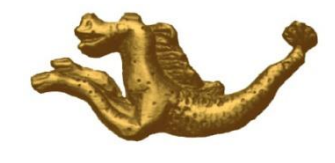

Copyright

# Barre des tâches Windows

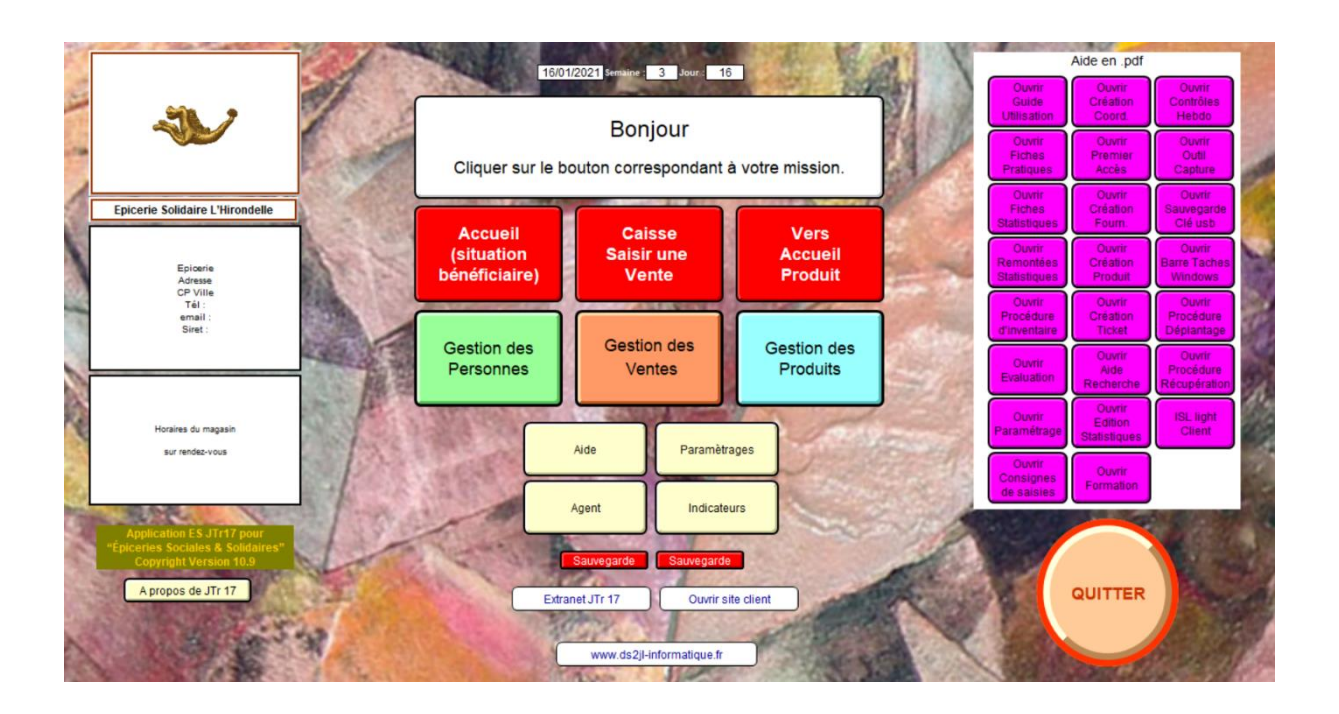

Cette documentation vous explique le fonctionnement de la barre des tâches de (Cette documentation est valable pour Windows 7).

## 1-Description de la barre des tâches

La barre des tâches est la barre généralement situé en bas de votre écran (elle peut être déplacée, déconseillé).

Elle est composée de trois éléments :

a- Le menu démarré (le raccourci clavier est la touche Windows de votre clavier, touche située entre la touche ctrl et la touche alt, voir dernière image de cette documentation).

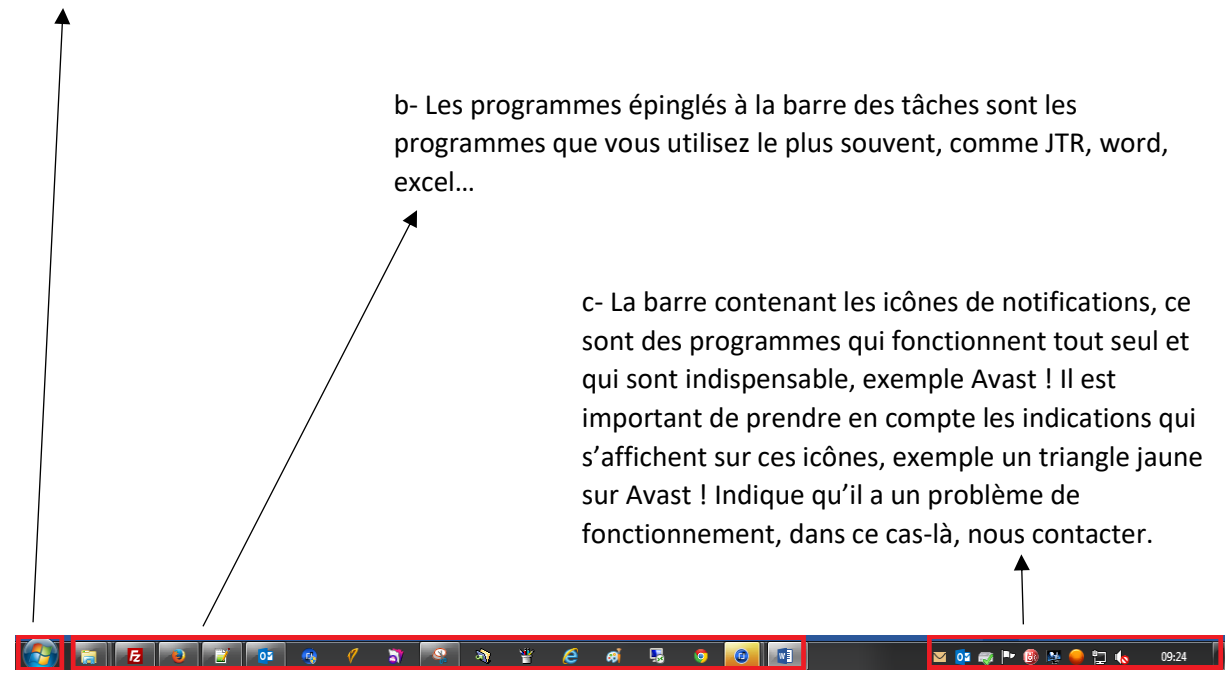

#### 2-Fonctionnement barre des tâches

Lorsqu'un programme est ouvert, son icône apparait dans la barre de menu en bas de l'écran avec un effet de surbrillance ou carré.

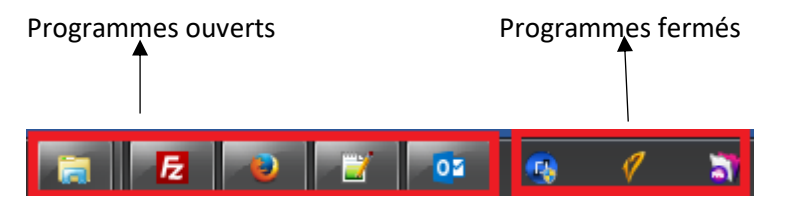

Pour passer d'un programme à un autre, il faut cliquer sur le programme souhaité.

### **3-Personnaliser sa barre des tâches**

En fonction de vos besoins, vous pouvez épingler ou détacher un programme de la barre des tâches. Pour se faire il faut faire un clic droit sur le programme et cliquer sur épingler ce programme à la barre des tâches :

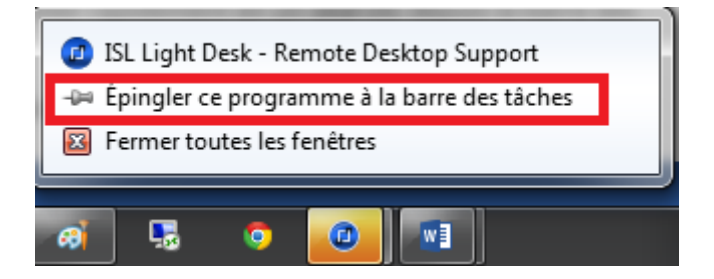

Ou alors sur détacher ce programme de la barre des tâches, si vous souhaitez le détacher :

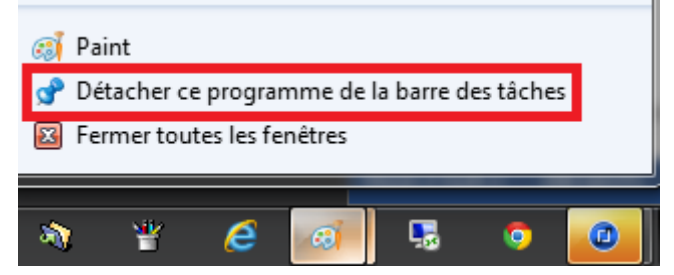

Epingler un programme vous permettra d'y accéder rapidement en un seul clic depuis la barre des tâches.

Ces programmes ne sont pas actifs (pas en surbrillance) mais son disponible en un clic, ils sont épinglés.

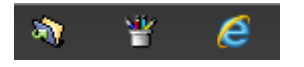

Un programme qui n'est pas épingler apparait dans la barre des tâches en surbrillance lorsqu'il est utilisé et disparaitra lorsqu'il ne le sera plus.

Ces programmes sont utilisés :

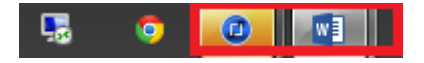

Ils disparaitront lorsqu'ils seront fermés, car ils ne sont pas épinglés.

#### **4-Astuces**

Vous pouvez retourner sur le bureau en cliquant ici (sans fermer les programmes ouverts) :

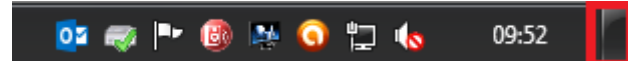

On avec le raccourci clavier Windows + D :

| ESC        | FI z* | F2 (10)  | F3  | F4     | F5 | F6  | F7 🛛     | F8<br>C/Q | 9 Ø F10  | FII          | F12<br>Pouse<br>Break | PrtSc<br>SysRq | Delete<br>Insert | Home            | PpUp        | PuOn      | End |
|------------|-------|----------|-----|--------|----|-----|----------|-----------|----------|--------------|-----------------------|----------------|------------------|-----------------|-------------|-----------|-----|
| 3          | •     | 2<br>é @ | 3   | 4      | 5  | 1 § | 7<br>^ è | 8<br>1    | 9<br>Ç { | 0 °<br>à } ) |                       | +              |                  | NumLK<br>Scr LK | 1           | •         | -   |
| II         | A     | Z        |     | E<br>€ | R  | Т   | Y        | U         | 1 0      | P            |                       |                | -                | 7<br>Home       | 8           | 9<br>Paup | +   |
| Shift Lock |       | Q        | s ] | D      | F  | G   | Н        |           | KĹ       | М            | %<br>ù ·              | £<br>µ .       |                  | 4               | 5           | 6         |     |
| ¢          |       | W        | X   | C      | V  |     | 3        | N ?       |          | 1            | +                     |                | •                | 1<br>End        | 2           | 3<br>PgOn | []  |
| Ctrl       | Fn    |          | Alt | 3      | ,  |     |          |           | Alt Gr   | 8            | Cirl                  | T.             | •<br>•           | AI              | 0<br>Insert | Delete    | 6   |

**Assistance** 

04 76 46 00 72

support@ds2jl-informatique.fr

http://www.ds2jl-informatique.fr/4--applications.htm

ES JTr 17, JTRs

Copyright